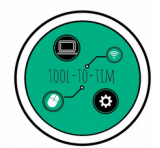

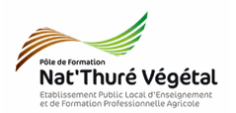

# Système de Gestion de Base de Données : LibreOffice Base TD 2 Champs - Enregistrement - Tables - Relations

**Objectif 2** : Analyser et concevoir des documents et applications dans des domaines variés, et notamment en relation avec le domaine professionnel de l'option du BTSA

**Objectif 4.2** : Découvrir les concepts fondamentaux des bases de données relationnelles et mettre en œuvre une application simple

## <u>Objectifs du TD :</u>

- Savoir saisir des enregistrements dans une table ;
- Savoir créer des champs dans une table existante ;
- Savoir créer et enregistrer une table ;
- Savoir créer des relations entre les tables ;
- Savoir créer un formulaire de saisie de données.

### <u>Plan:</u>

| 1. Enregistrement et création de champs | 2 |
|-----------------------------------------|---|
| 2. Création de champs                   | 4 |
| 3. Création de tables                   | 5 |
| 4. Relation entre tables                | 6 |

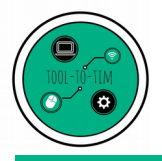

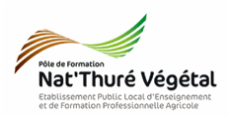

1. Enregistrement et création de champs

- Ouvrir le fichier BDD\_Reco.odb
- Aller dans Table BDD\_reco.odb - LibreOffice Base Édition Affichage Insertion Outils Fenêtre Aide Fighier • Faire un double clic gauche sur la table 🗁 • 🔒 • | 💺 🖹 | 🔛 🟦 | 📾 • | 😂 | 📛 🗖 🛄 📼 ÷ MAIN Créer une table en mode Ébauche... Utiliser l'assistant pour créer une table... Tables 🔀 Créer une vue... Ŧ <u>R</u>equêtes For<u>m</u>ulaires D) III MAIN Rapports

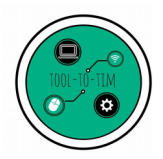

SGBD : LibreOffice Base / Champs - Enregistrement - Tables - Relations

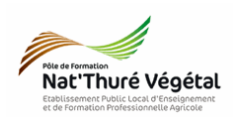

• Grâce à vos connaissances ou en faisant une recherche sur le web, saisir 5 végétaux en ne remplissant que les colonnes : Nom, Famille,Espèce, Cultivar et Genre.

|                 | MAIN - BDI                                                                                                    | D_reco - L       | ibreOffice E     | Base : vue de     | e données de         | la table       |  |
|-----------------|----------------------------------------------------------------------------------------------------|------------------|------------------|-------------------|----------------------|----------------|--|
| <u>F</u> ic     | hier É <u>d</u> itio                                                                                                    | on <u>A</u> ffic | hage <u>I</u> ns | ertion <u>O</u> u | tils Fe <u>n</u> êtr | e Aid <u>e</u> |  |
|                 |                                                                                                    | 8                |                  | S                 | l C ·                |                |  |
|                 |                                                                                                    |                  |                  |                   |                      |                |  |
|                 | ID_VGT                                                                                                    | Nom              | Famille          | Espece            | Cultivar             | Genre          |  |
| <b>&gt;&gt;</b> | ID_VGT<br><autochar< td=""><td>Nom</td><th>Famille</th><td>Espece</td><td>Cultivar</td><td>Genre</td><td></td></autochar<> | Nom              | Famille          | Espece            | Cultivar             | Genre          |  |
| <b>&gt;&gt;</b> | ID_VGT<br><autochar< td=""><td>Nom</td><th>Famille</th><td>Espece</td><td>Cultivar</td><td>Genre</td><td></td></autochar<> | Nom              | Famille          | Espece            | Cultivar             | Genre          |  |
| <b>&gt;&gt;</b> | ID_VGT<br><autochar< td=""><td>Nom</td><th>Famille</th><td>Espece</td><td>Cultivar</td><td>Genre</td><td></td></autochar<> | Nom              | Famille          | Espece            | Cultivar             | Genre          |  |

Pourquoi n'est-il pas nécessaire de remplir le champ ID\_VGT ?

• Prenez quelques minutes pour tester les <mark>outils de tris et de filtre</mark>

• En bas de la fenêtre, un outil Enregistrement <u>3 de 4</u> vous permet de naviguer facilement dans les divers enregistrements de votre table.

• Fermer la table

Est il nécessaire d'enregistrer votre saisie ?

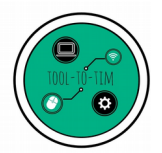

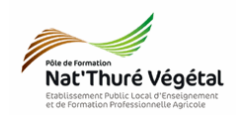

## 2. Création de champs

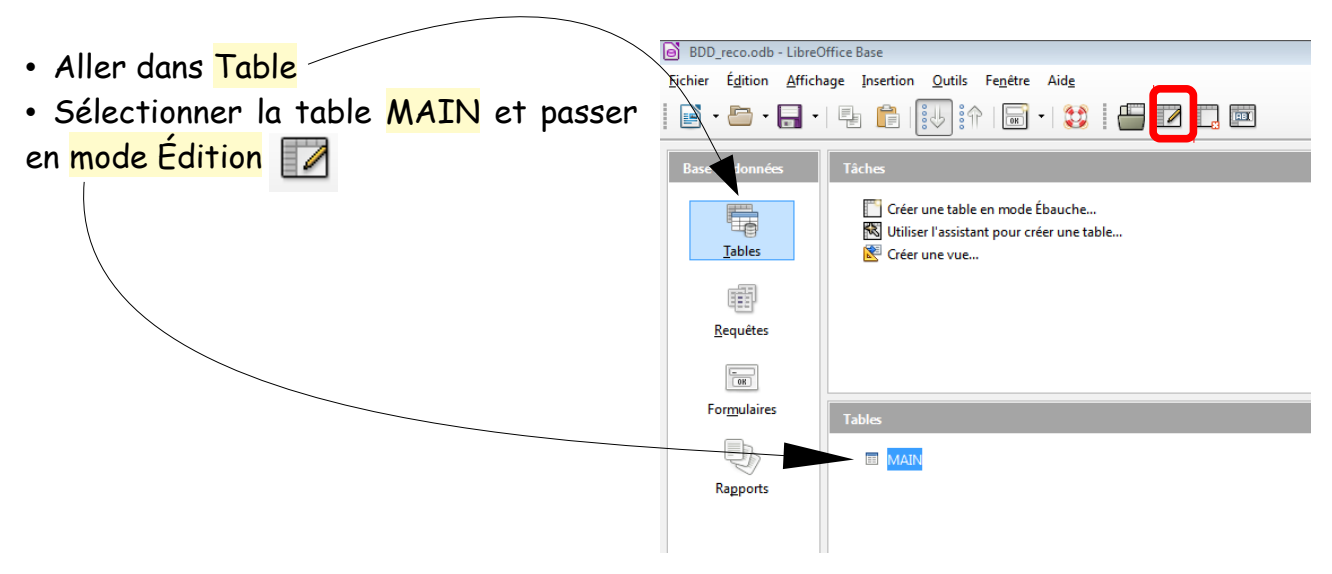

• Créer les champs comme sur l'image suivante :

| <u>F</u> ic | hier É <u>d</u> ition <u>A</u> f | fichage <u>O</u> utils Fe <u>n</u> être | Aid <u>e</u> |
|-------------|----------------------------------|-----------------------------------------|--------------|
|             | -   💹   🤉                        | ( § 6   6 0                             |              |
|             | Nom de champ                     | Type de champ                           |              |
| P           | ID_VGT                           | Integer [ INTEGER ]                     |              |
|             | Nom                              | Texte [ VARCHAR ]                       |              |
|             | Famille                          | Texte [ VARCHAR ]                       |              |
|             | Espece                           | Texte [ VARCHAR ]                       |              |
|             | Cultivar                         | Texte [ VARCHAR ]                       |              |
|             | Genre                            | Texte [ VARCHAR ]                       |              |
|             | ID_Feuillage                     | Integer [ INTEGER ]                     |              |
|             | ID_Port                          | Integer [ INTEGER ]                     |              |
|             | ID_typeplante                    | Integer [ INTEGER ]                     |              |
|             |                                  |                                         |              |

• Les <u>3 nouveaux champs</u> auront les mêmes propriétés, comme sur l'image suivante :

|                           |     | Propriétés du champ |
|---------------------------|-----|---------------------|
| A <u>u</u> toValeur       | Non |                     |
| <u>S</u> aisie requise    | Non |                     |
| Longueur                  | 10  |                     |
| <u>V</u> aleur par défaut |     |                     |
| <u>E</u> xemple de format | 0   |                     |

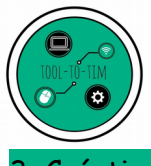

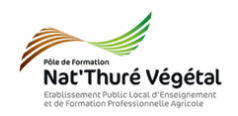

3. Création de tables

- Cliquer sur
   Créer une table en mode Ébauche...
- Créer les 3 tables suivantes :

| Tables           |
|------------------|
| I MAIN           |
| 🔲 Type Feuillage |
| Type Plante      |
| 🔲 Type Port      |

• Paramétrer les champs des 3 tables de la manière suivante :

| Nom de la Table | Nom du Champ  | Type de champ     | Propriétés du champ                    |
|-----------------|---------------|-------------------|----------------------------------------|
| Time Fauillage  | Feuillage     | Texte [VARCHAR]   | Saisie requise : Non<br>Longueur : 100 |
| i ype reunidge  | ID_Feuillage  | Integer [INTEGER] | Autovaleur : Oui<br>Longueur : 10      |
| Tura Planta     | Type_plante   | Texte [VARCHAR]   | Saisie requise : Non<br>Longueur : 100 |
| i ype Plante    | ID_typeplante | Integer [INTEGER] | Autovaleur : Oui<br>Longueur : 10      |
| Tune Port       | Port          | Texte [VARCHAR]   | Saisie requise : Non<br>Longueur : 100 |
| Type Port       | ID_port       | Integer [INTEGER] | Autovaleur : Oui<br>Longueur : 10      |

• Enregistrer 🛃 et nommer chacune de ces tables.

• Double cliquer sur chacune des tables et les remplir avec quelques exemples de feuillages, de types de plantes et de ports.

| Base de données      | Tâches                                                                                                    |
|----------------------|----------------------------------------------------------------------------------------------------|
| Tables               | <ul> <li>Créer une table en mode Ébauche</li> <li>Utiliser l'assistant pour créer une table</li> <li>Créer une vue</li> </ul> |
| OH                   | Tables                                                                                                    |
| For <u>m</u> ulaires | <ul> <li>MAIN</li> <li>Type Feuillage</li> <li>Type Plante</li> <li>Type Port</li> </ul>                                      |

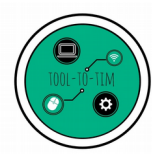

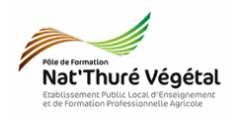

#### 4. Relation entre tables

L'avantage de <mark>relier des tables</mark> sur des champs en commun</mark> est d'éviter la redondance. Il est inutile de réécrire plusieurs fois les mêmes informations.

**<u>Exemple</u>** : il est inutile d'écrire plusieurs fois la même information sur le type de feuillage à chaque végétal.

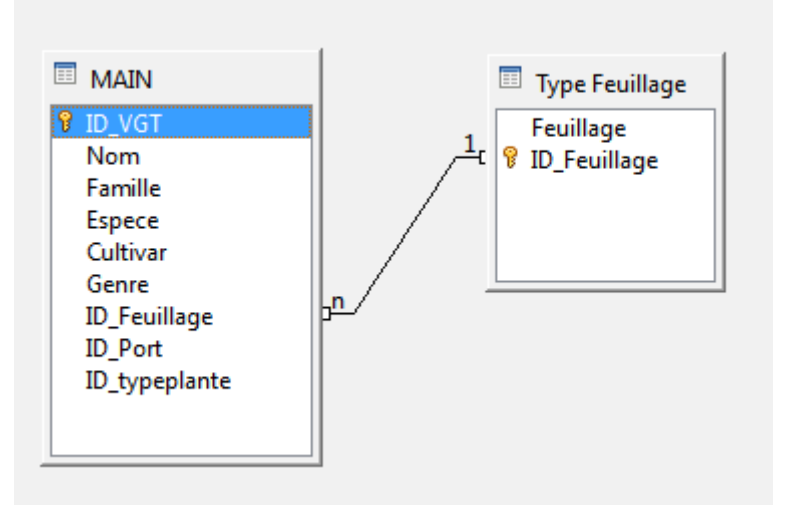

La table Type Feuillage contient le champ ID\_Feuillage et aucune autre information sur le végétal. Mais ce champ est commun avec la table MAIN. Il est donc possible de le relier au champ <mark>ID\_Feuillage</mark> de la table MAIN. Une fois relié, on peut récupérer <mark>l'information sur le feuillage</mark>.

Il existe 3 types de relations :

- un à un : <mark>1- 1</mark>
- un à plusieurs : <mark>1- n</mark>
- plusieurs à plusieurs : n n

Pour déterminer le type d'une relation il faut se poser deux questions :

• Pour 1 enregistrement de la première table, combien peut-il en avoir dans la seconde table ?

• Pour 1 enregistrement de la seconde table, combien peut-il en avoir dans la première table ?

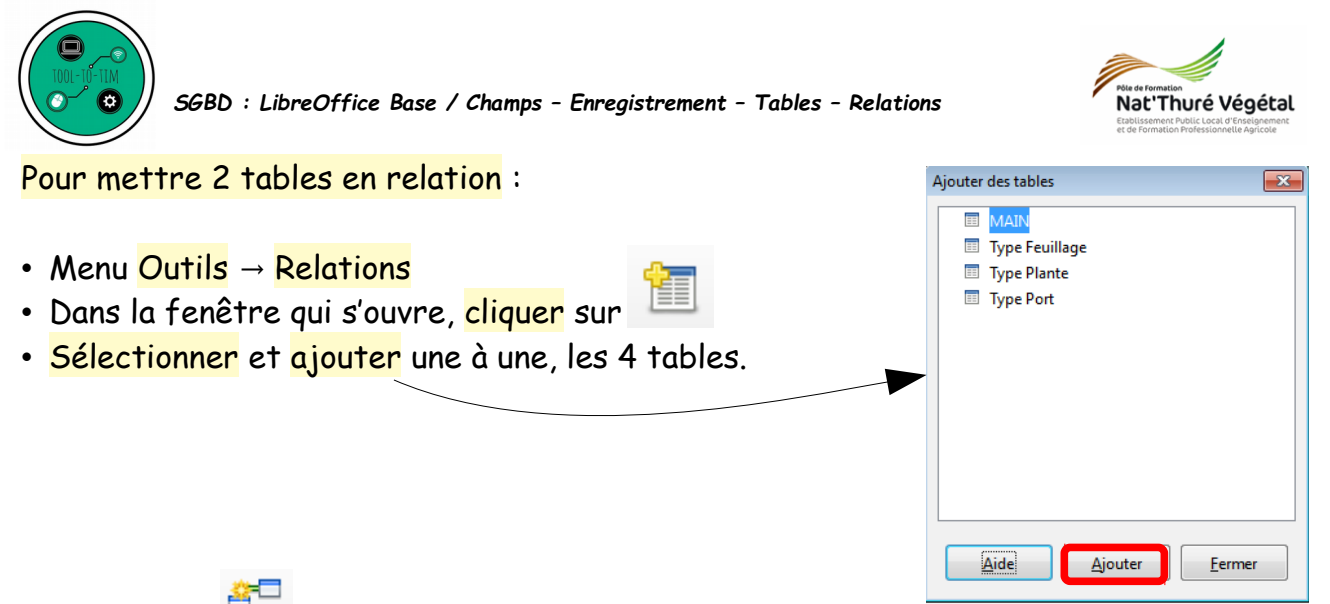

• Cliquer sur 🚝

• <mark>Paramétrer</mark> la fenêtre ainsi et faire de même avec les 2 autres tables (Type Plante et Port)...

|                                                                                     | <b>-</b>                                                                              | - |
|-------------------------------------------------------------------------------------|---------------------------------------------------------------------------------------|---|
| MAIN                                                                                | Type Feuillage 💌                                                                      |   |
| amps impliqués                                                                      |                                                                                       |   |
| MAIN                                                                                | Type Feuillage                                                                        |   |
| ID Feuillage                                                                        | ID Favillage                                                                          |   |
|                                                                                     | ID_reunage                                                                            |   |
| 10_1 cumage                                                                         | 1D_reunage                                                                            |   |
| ntions d'actualisation                                                              | Supprimer les Options                                                                 |   |
| otions d'actualisation<br>○ <u>A</u> ucune action                                   | Supprimer les Options                                                                 |   |
| otions d'actualisation<br>⊙ <u>A</u> ucune action<br>⊚ Mise à jour en cascade       | Supprimer les Options <ul> <li>Aucune action</li> <li>Supprimer la cascade</li> </ul> |   |
| tions d'actualisation<br>Aucune action<br>Mise à jour en cascade<br>Définir à nulle | Supprimer les Options<br>Aucune action<br>Supprimer la cascade<br>Définir à nulle     |   |

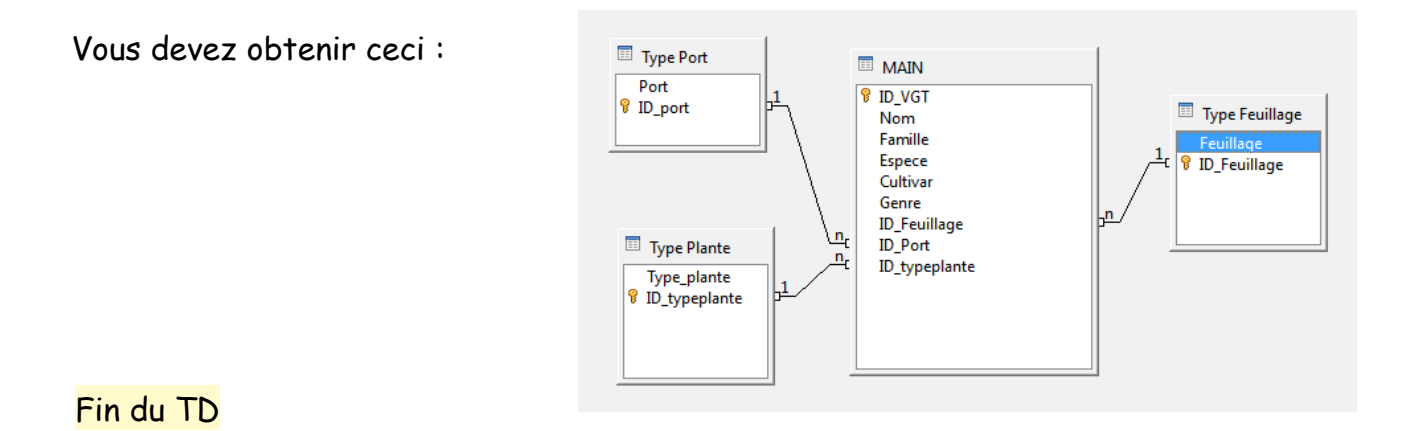